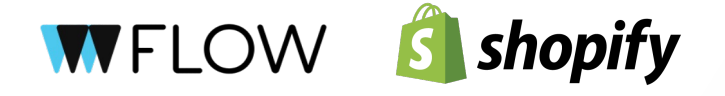

## Manual de reembolsos

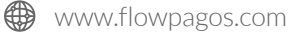

Dentro del comercio, selecciona la orden y luego haz clic en el botón *"Reembolsar PEN XX,XX"*.

| <b>É</b> shopify                                                                                                    |                                                                                                    |                                                       | 4                                                                                                    |
|----------------------------------------------------------------------------------------------------|----------------------------------------------------------------------------------------------------|-------------------------------------------------------|----------------------------------------------------------------------------------------------------|
| Inicio  Pedidos                                                                                                    | ← Reembolsar                                                                                                    |                                                       |                                                                                                    |
| Preliminares<br>Pecidos abandonados<br>Productos<br>Cilentes<br>Contenido<br>II Informes y estadísticas<br>Canales de ventas<br>Canales de ventas | No preparado Polo PEN 10,00 Los artículos reembolsados se eliminarán del pedido.  Motivo del reembolso Solo tú y otros empleados podéis ver este motivo. | Shop location           0         /1         PEN 0,00 | Resumen         No se ha seleccionado ningún artículo.         Monto del reembolso         Flow         PEN 10,00         PEN 10,00 disponible para reembolsar         Image: The second second s |
| Aplicaciones >                                                                                                    | Obtén más i                                                                                                    | nformación acerca del <u>reembolso de padi</u>        | Reembolaar PEN 10,00                                                                                                    |
|                                                                                                    |                                                                                                    |                                                       |                                                                                                    |

En los detalles del reembolso, puedes ver el estado completo de este.

| S shopify                                | Q Buscar                                                                     | жк                                                           | nia dena Pice  |
|------------------------------------------|------------------------------------------------------------------------------|--------------------------------------------------------------|----------------|
| nicio                                    | Reembolsado                                                                  | Sin número de teléfono                                       | U              |
| Pedidos 13                               |                                                                              | Dirección de envío                                           |                |
| Preliminares                             | Pedido original • 24 de noviembre de 2023                                    | PEN 10,00                                                    | Ċ              |
| Pedidos abandonados                      | Subtotal 1 artículo                                                          | PEN 10,00 lima                                               |                |
| Productos                                | Envío Standard (0.0 kg)                                                      | PEN 0,00                                                     |                |
| Clientes                                 | Total                                                                        | PEN 10,00                                                    |                |
| Contenido                                |                                                                              | <u>ver mapa</u>                                              |                |
| II Informes y estadísticas               | Pagado por el cliente                                                        | PEN 10,00 Dirección de facturación                           |                |
| R Marketing                              | Reembolsado Motivo: —                                                        | -PEN 10,00 La misma dirección de enví                        | 0              |
| Descuentos                               | Pago neto                                                                    | PEN 0,00                                                     |                |
| Penalas de ventes                        |                                                                              | Resumen de conversión                                        |                |
| canales de ventas /                      |                                                                              | 😂 Este es su pedido Oto                                      |                |
| Aplicaciones >                           | Cronología                                                                   | ③ La primera visita fue di                                   | rectamente a   |
| <ul> <li>Agregar aplicaciones</li> </ul> |                                                                              | tu tienda                                                    |                |
|                                          | VC Dejar un comentario                                                       | 🗐 2 visitas de 1 día(s)                                      |                |
|                                          | 0.0.4.0                                                                      | Ver detailes de conversion                                   |                |
|                                          | © @ # @                                                                      | Publicar                                                     |                |
|                                          | Solo tú y el resto del pers                                                  | sonal pueden ver los comentarios Análisis para detectar frau | des 🗉          |
|                                          | Have                                                                         | Este tipo de pedido está ex                                  | cluido del     |
|                                          | Hoy                                                                          | análisis para detectar fraud                                 | es de tarjetas |
|                                          | <ul> <li>El correo de notificación de reembolso se ha enviado a</li> </ul>   | Hace 7 minutos                                               |                |
|                                          | Pagnular correctedente                                                       |                                                              |                |
|                                          | Reenviar correo electronico                                                  | Etiquetas                                                    | 0              |
| Configuración                            | Se reembolsaron 10,00 PEN en FLOW >                                          | Hace 7 minutos                                               |                |
|                                          | <ul> <li>Enviaste un correo electrónico de confirmación de pedido</li> </ul> | a Prueba Hace 12 minutos                                     |                |

Si el comercio no tiene los fondos suficientes, ya sea por comisiones o retiro de dinero, **FLOW** rechazará la operación del reembolso indicando los fondos disponibles y los fondos necesarios para realizar el reembolso.

| 🕄 shopify                |                                                                          |       | 4                                                         |
|--------------------------|--------------------------------------------------------------------------|-------|-----------------------------------------------------------|
| ♠ Inicio                 | Una autorización por 10,00 PEN está pendiente. 🗸                         | Ahora | análisis para detectar fraudes de tarjetas<br>de crédito. |
| Pedidos 13               | Destite                                                                  |       |                                                           |
| Preliminares             | Pedido                                                                   |       |                                                           |
| Pedidos abandonados      | Prueba                                                                   |       | Etiquetas 0                                               |
| Productor                | True                                                                     |       |                                                           |
| Clientee                 | Reembolsado por                                                          |       |                                                           |
| Clientes                 | Name Tarka                                                               |       |                                                           |
| L Informas v antadística | Monto<br>10 00 PEN                                                       |       |                                                           |
| Marketing                | Artículos reembolsados                                                   |       |                                                           |
| er marketing             | Al traine reembolsados                                                   |       |                                                           |
| Canales de ventas        | Pasarela de pago<br>FLOW                                                 |       |                                                           |
| /                        | Estado                                                                   |       |                                                           |
| Aplicaciones >           | pending                                                                  |       |                                                           |
| Agregar aplicaciones     | Tipo<br>refund                                                           |       |                                                           |
|                          | Identificación de pago                                                   |       |                                                           |
|                          | Creada                                                                   |       |                                                           |
|                          | 24 nov 2023, 13:43                                                       |       |                                                           |
|                          | Información de la pasarela >                                             |       |                                                           |
|                          | El correo electrónico de confirmación de pedido se envió a Prueba Prueba | Ahora |                                                           |
|                          | (                                                                        |       |                                                           |
|                          | Reenviar correo electrónico                                              |       |                                                           |
| Configuración            | Un page por 10.00 PEN fue processes an ELOW                              | Abora |                                                           |
|                          | on page per relative processide en PLOW. >                               | Anora |                                                           |

Finalmente, luego de unos minutos y al ser aceptado el reembolso, este será actualizado de forma automática en el sitio.

|                                                         |                             | PEDIDO #                      |  |
|---------------------------------------------------------|-----------------------------|-------------------------------|--|
| Has recibido un re                                      | embolso                     |                               |  |
| Monto total reembolsado: S<br>en aparecer en tu cuenta. | 5/. 10.00 PEN. Este reembol | so puede tardar hasta 10 días |  |
| Resumen del pedido                                      |                             |                               |  |
| Polo × 1                                                |                             | S/. 10.00                     |  |
|                                                         | Subtotal                    | S/. 10.00                     |  |
|                                                         | Envíos<br>Impuestos         | S/. 0.00<br>S/. 0.00          |  |
|                                                         | Total                       | S/. 10.00 PEN                 |  |
|                                                         | Flow                        | S/. 10.00                     |  |
|                                                         | Reembolsar                  | - S/. 10.00                   |  |

Si tienes alguna pregunta, responde este correo electrónico o contáctanos a través de

and the second second

Para verificar el estado de tu reembolso, dirígete a tu cuenta FLOW para revisar que esté el monto reembolsado.

| <b>W</b> FLOW        | Inicio      | Cobrar 🗸 S | uscripciones 🗸 | Consultas 🗸 | Configuración 👻                                                                                                    | Comprobantes    | Cerrar sesión |               |
|----------------------|-------------|------------|----------------|-------------|----------------------------------------------------------------------------------------------------|-----------------|---------------|---------------|
| Reembolsar           |             |            |                |             |                                                                                                    |                 |               |               |
| Solicitudes          | s de re     | embols     | 0              |             |                                                                                                    |                 |               |               |
|                      |             |            |                |             |                                                                                                    |                 |               |               |
| 🕂 Nuevo              |             |            |                |             |                                                                                                    | Buscar por      | N° Solicitud: |               |
| N° de solicitud      | 🔻 N° de o   | orden Flow | Fecha          | ÷ I         | Destinatario                                                                                                    | Monto     Monto | Moneda 🍦      | Estado 👙      |
| 2052                 | 1000        | 1          | 24-11-2023     | 15:43       | and a state of the state of the | 10.0            | D PEN         | Reembolsado   |
| 10 😑 Registros por   | Página      |            |                |             |                                                                                                    |                 |               |               |
| Mostrando resultados | 1 al 1 de 1 |            |                |             |                                                                                                    |                 | ← Anterior    | 1 Siguiente → |
|                      |             |            |                |             |                                                                                                    |                 |               |               |
|                      |             |            |                |             |                                                                                                    |                 |               |               |
|                      |             |            |                |             |                                                                                                    |                 |               |               |
|                      |             |            |                |             |                                                                                                    |                 |               |               |
|                      |             |            |                |             |                                                                                                    |                 |               |               |
|                      |             |            |                |             |                                                                                                    |                 |               |               |
|                      |             |            |                |             |                                                                                                    |                 |               |               |
|                      |             |            |                |             |                                                                                                    |                 |               |               |
|                      |             |            |                |             |                                                                                                    |                 |               |               |
|                      | _           | _          | _              | _           | _                                                                                                    | _               | _             |               |
|                      |             |            |                |             |                                                                                                    |                 |               |               |

Al cliquear la solicitud, aparecerá un pop up con la información completa de tu reembolso y su estado final.

| Reembolsal                 | Solicitud de                                                                        | e reembolso                                          |           |            |             |
|----------------------------|-------------------------------------------------------------------------------------|------------------------------------------------------|-----------|------------|-------------|
| Solicitudes de ree         | N° de solicitud<br>N° de orden Flow<br>Fecha:<br>Destinatario:<br>Monto:<br>Estado: | 2052<br>24-11-2023 15:43<br>10.00 PEN<br>Reembolsado | r Nº S    | Solicitud: |             |
| N° de solicitud 🚽 N° de or |                                                                                     |                                                      | \$        | Moneda 🕴   | Estado      |
| 2052 1915864               |                                                                                     |                                                      | Cerrar 00 | PEN        | Reembolsado |
| 10 👩 Registros por Página  |                                                                                     |                                                      |           |            |             |
|                            |                                                                                     |                                                      |           |            |             |